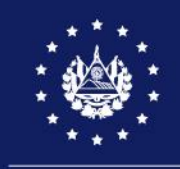

CENTRO NACIONAL DE REGISTROS

# **REGISTRO DE LA PROPIEDAD RAÍZ E HIPOTECAS**

# GUÍA PARA OBTENER LA CERTIFICACIÓN EXTRACTADA, CARENCIA DE BIENES E ÍNDICE DE PROPIETARIOS EN LÍNEA

# FEBRERO 2022

|             | CENTRO NACIONAL DE REG<br>SISTEMA DE GESTIÓN ESTRATÉGICA Y<br>NACIONAL<br>DE REGISTROS |                                                                               | CIONAL DE REGISTROS<br>ESTRATÉGICA Y DE LA CALIDAD |  |  |
|-------------|----------------------------------------------------------------------------------------|-------------------------------------------------------------------------------|----------------------------------------------------|--|--|
| EL SALVADOR |                                                                                        | Versión: 1                                                                    | Edición: 08/02/2022                                |  |  |
| Nombre del  |                                                                                        | GUÍA PARA OBTENER LA CERTIFICACIÓN EXTRACTADA, CARENCIA DE BIENES E ÍNDICE DE |                                                    |  |  |
| documento:  |                                                                                        | PROPI                                                                         | ETARIOS EN LÍNEA                                   |  |  |

### **DESCRIPCIÓN DE LA GUÍA**

#### PASOS:

PASO 1: Ingresar al sitio web del CNR en el URL: <u>https://www.cnr.gob.sv/</u>

PASO 2: Acceder a la plataforma de servicios en línea

2.1 Seleccione la opción SERVICIOS.

| Centro Nacional de Registros X +                                   |           |                                 |               | - 0 >       |
|--------------------------------------------------------------------|-----------|---------------------------------|---------------|-------------|
| $\leftrightarrow$ $\rightarrow$ C $$ cnr.gob.sv/guia-de-servicios/ |           |                                 |               | ☆ \varTheta |
|                                                                    |           | Centro Nacional<br>de Registros | Buscar aquí   | Q<br>EN ES  |
| INICIO                                                             | SERVICIOS | NUESTRO TRABAJO 👻 INSTITUCIÓN 👻 | CONTÁCTENOS - |             |

#### 2.2 Acceder a su cuenta de usuario de servicios de CNR

| Restance<br>Representation<br>Portation<br>Transparence |                          |                       | lacional<br>tros | SELECCIONAR IDIOMA         | • |
|---------------------------------------------------------|--------------------------|-----------------------|------------------|----------------------------|---|
|                                                         | REGIS                    |                       | OTROS SERVICIOS  | •                          |   |
|                                                         |                          | Pago en Líne          | ea               |                            |   |
|                                                         |                          | Usa tu cuenta de eCNR |                  |                            |   |
|                                                         |                          |                       |                  |                            |   |
|                                                         |                          | Contraseña            | 0                |                            |   |
|                                                         |                          | OLVIDÉ MI CONTRASEÑA  | ENTRAR           |                            |   |
|                                                         |                          | DESBLOQUEAR USUARIO   |                  |                            |   |
|                                                         |                          | CREAR CUENTA          |                  |                            |   |
| OPCIONE                                                 | S                        |                       |                  |                            |   |
|                                                         | Generar Orden de Pago    | Generar Orden de Pago | NPE              | Ejecutar proceso de Pago   |   |
| G                                                       |                          |                       |                  |                            | 6 |
| -                                                       | Consulta x Orden de Pago |                       |                  | Reporte de Ordenes de Pago |   |

**Importante:** Si no posee cuenta de usuario deberá crearla utilizando la opción "Crear cuenta". Consulte la guía de creación de usuarios disponible en la opción "Servicios".

|             | CENTRO<br>NACIONAL<br>DE REGISTROS | CENTRO NACIONAL DE REGISTROS<br>SISTEMA DE GESTIÓN ESTRATÉGICA Y DE LA CALIDAD |                     |  |
|-------------|------------------------------------|--------------------------------------------------------------------------------|---------------------|--|
| EL SALVADOR |                                    | Versión: 1                                                                     | Edición: 08/02/2022 |  |
| Nombre del  |                                    | GUÍA PARA OBTENER LA CERTIFICACIÓN EXTRACTADA, CARENCIA DE BIENES E ÍNDICE DE  |                     |  |
| documento:  |                                    | PROPI                                                                          | ETARIOS EN LÍNEA    |  |

#### PASO 3: PROCEDIMIENTO PARA REALIZAR PAGO EN LÍNEA

Realizar el pago en línea mediante el procedimiento siguiente o disponer del comprobante de pago realizado previamente en bancos.

3.1 Seleccione la opción "pago en línea" para generar su comprobante de pago del arancel.

| instituciones<br>Q Porese<br>Transparencia | X            | CNR Centro<br>de Reç | Nacional<br>jistros | )             | Buscar aquí.        | Q)<br>EN ES |
|--------------------------------------------|--------------|----------------------|---------------------|---------------|---------------------|-------------|
| INICIO                                     | SERVICIOS NU | IESTRO TRABAJO 🝷     | INSTITUCIÓN -       | CONTÁCTENOS - |                     |             |
|                                            | Gu           | uía de serv          | icios               |               |                     |             |
| SERVICIOS DESTACADOS                       |              |                      |                     |               |                     |             |
| Haz tu cita en línea                       |              | Pago en línea        |                     | Cc            | Donsultas gratuitas |             |

3.2 Deberá seleccionar una de las siguientes opciones:

- Crear orden de pago: Aplica pagos con tarjeta de crédito o débito (Visa/MasterCard) o Sistema de Pagadito.
- Generar orden de pago NPE: Aplica para realizar pago a través de un número de pago electrónico.

Nota: Pago en bancos cuando ha solicitado un comprobante de pago en oficinas del CNR

|                                                          | 11 11 11 11 12 11 12 11 12 11 12 11 12 11 12 11 12 11 12 11 12 11 12 11 12 11 12 11 12 11 12 11 12 11 12 11 12 |                                 |                                   |                      |
|----------------------------------------------------------|----------------------------------------------------------------------------------------------------|---------------------------------|-----------------------------------|----------------------|
| instituciones<br>Q <sup>Portal de</sup><br>Transparencia |                                                                                                    | Centro Nacional<br>de Registros |                                   | SELECCIONAR IDIOMA V |
|                                                          | REGISTROS E INSTITUTO 🔻                                                                                        | OTROS SERVICIOS 🝷               | MI CUENTA:<br>gilo_hg@hotmail.com | ÷                    |
|                                                          |                                                                                                    | Pago en Línea                   |                                   |                      |
| ODCIONIES                                                |                                                                                                    |                                 |                                   |                      |
| OPCIONES                                                 |                                                                                                    |                                 |                                   |                      |
| Crear                                                    | r Orden de Pago                                                                                                | Generar Orden de Pago NPE       | Consultar per                     | dientes de pago      |

|                            | CENTRO<br>NACIONAL<br>DE REGISTROS | CENTRO NACIONAL DE REGISTROS<br>SISTEMA DE GESTIÓN ESTRATÉGICA Y DE LA CALIDAD |                                                                  |  |
|----------------------------|------------------------------------|--------------------------------------------------------------------------------|------------------------------------------------------------------|--|
| COBIERNO DE<br>EL SALVADOR |                                    | Versión: 1                                                                     | Edición: 08/02/2022                                              |  |
| Nombre del<br>documento:   |                                    | GUÍA PARA OBTENER LA CERTIFICACIÓ<br>PROPI                                     | N EXTRACTADA, CARENCIA DE BIENES E ÍNDICE DE<br>ETARIOS EN LÍNEA |  |

#### 3.2.1 PROCEDIMIENTO PARA CREAR ORDEN DE PAGO

- Seleccionar "crear orden de pago".
- Completar el siguiente formato:

| R                                                                 | EGISTROS E INSTITUTO <del>v</del>                                                                     |                                                                                                    | MI CUENTA:                                                                                            |
|-------------------------------------------------------------------|----------------------------------------------------------------------------------------------------|----------------------------------------------------------------------------------------------------|----------------------------------------------------------------------------------------------------|
|                                                                   |                                                                                                    |                                                                                                    |                                                                                                    |
| GENERAR ORDEN DE PAGO                                             |                                                                                                    |                                                                                                    |                                                                                                    |
| Instrucciones                                                     |                                                                                                    |                                                                                                    |                                                                                                    |
| Por favor ingrese los datos re<br>tarjetas de crédito o débito de | queridos en el formulario, el cual le permitirà cre<br>e tipo VISA o MASTERCARD, la cual serà suminis | ear una nueva Orden de Pago. Tome en cuenta que<br>trada al proveedor del servicio de pago, quien podri | el pago electrónico requiere que usted disponga de<br>a incluir un cobro de comisión por el servicio. |
| Nombre de solicitante: *                                          |                                                                                                    |                                                                                                    | 2                                                                                                    |
| Unidad donde solicitara el                                        | Seleccione una opcion                                                                                 |                                                                                                    | • ?                                                                                                   |
| *                                                                 |                                                                                                    |                                                                                                    |                                                                                                    |
| Servicio a solicitar: *                                           |                                                                                                    |                                                                                                    | ?                                                                                                    |
| Monto a pagar (en USD): *                                         |                                                                                                    |                                                                                                    | 2                                                                                                    |
|                                                                   | Acepto los términos y condici                                                                         | ones de uso del servicio de pago electrónico 🔎                                                          | Leer                                                                                                  |
|                                                                   |                                                                                                    | + Regresa                                                                                               | r Guardar Orden de Pago                                                                               |

Nota: En espacio "Unidad donde solicitará el servicio", debe indicar: Registro de la Propiedad Raíz e Hipotecas.

• Deberá seleccionar la opción "Generar", mostrará los datos de su pago.

| PROCESO DE PAGO EN LINEA                |                             |            |                         |
|-----------------------------------------|-----------------------------|------------|-------------------------|
| Se ha guardado satisfactoriamente el 0  | CPE                         |            |                         |
| No. Orden de Pago:                      |                             | XXXXXX     |                         |
| Fecha de creacion:                      |                             | XXXXXX     |                         |
| Unidad donde solicitara el<br>servicio: |                             | XXXXXX     |                         |
| Nombre de solicitante:                  |                             | *****      |                         |
| Servicio a solicitar:                   |                             | XXXXXX     |                         |
| Monto a pagar (en USD):                 |                             | XXXXXX     |                         |
| Seleccione el medio de pago:            | Seleccione un medio de pago |            | •                       |
|                                         |                             | + Regresar | Iniciar gestion de pago |

#### Importante:

- Si seleccionó Certificación Extracta el monto a pagar por matrícula es de \$8.86.
- Si seleccionó Carencia de Bienes el monto a pagar es de \$1.77 por persona y por departamento.

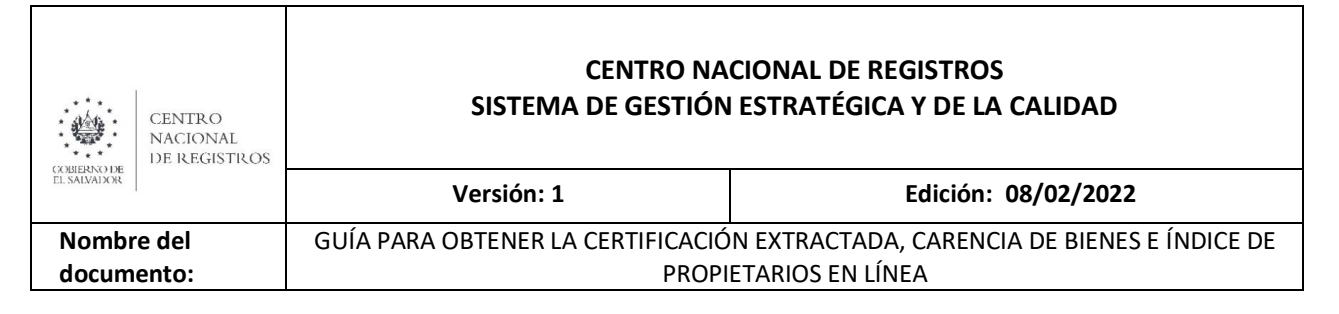

- Si seleccionó Índice de Propietarios el monto a pagar es de \$0.71 por persona y por departamento.
- El medio de pago que aparecerá corresponderá al que usted utilizó para efectuar el pago.

| COMPROBANTE DE PAGO ELECTRÓN             | ICO No.                |              | Dia Mes /      |
|------------------------------------------|------------------------|--------------|----------------|
| Institución colectora:                   |                        |              |                |
| N° de transacción de colector:           |                        |              | Centro Naciona |
| Solicitante:                             |                        |              | PATERIAN       |
| Dónde solicitará el servicio: Registro d | le Propiedad Raiz e Hi | potecas      | Cman           |
| Descripción de acto o contrato a         | a solicitar            | Monto (\$)   |                |
| Certificación Extractada                 |                        | *****\$ 8.86 | -              |
| Total a pagar en letras :                | dolares                |              |                |

El sistema genera el siguiente formato de comprobante de pago:

Nota: Deberá tener a la mano el número de comprobante de pago que ha sido generado, indicado en la imagen anterior con una fecha.

#### 3.2.2 PROCEDIMIENTO PARA GENERAR ORDEN DE PAGO CON NPE

- Seleccione la opción "Generar Orden de Pago NPE".
- Complete el formulario siguiente:

| CENTRO<br>NACIONAL<br>DE REGISTROS | CENTRO NACIONAL DE REGISTROS<br>SISTEMA DE GESTIÓN ESTRATÉGICA Y DE LA CALIDAD |                                              |  |
|------------------------------------|--------------------------------------------------------------------------------|----------------------------------------------|--|
| EL SALVALX R                       | Versión: 1                                                                     | Edición: 08/02/2022                          |  |
| Nombre del                         | GUÍA PARA OBTENER LA CERTIFICACIÓ                                              | N EXTRACTADA, CARENCIA DE BIENES E ÍNDICE DE |  |
| documento:                         | PROPI                                                                          | ETARIOS EN LÍNEA                             |  |

| REGISTROS E                                                                                      |                                                            | OTROS SERVICIOS -                                       | MI CUENTA:                                     |                 |
|--------------------------------------------------------------------------------------------------|------------------------------------------------------------|---------------------------------------------------------|------------------------------------------------|-----------------|
| GENERAR ORDEN DE PAGO (NPE)                                                                      |                                                            |                                                         |                                                |                 |
| Instrucciones                                                                                    |                                                            |                                                         |                                                |                 |
| Por favor ingrese los datos requeridos en el f<br>(NPE) y que deberá realizar el pago a través d | ormulario, el cual le permit<br>le algún canal del Banco A | tirá crear un nuevo Mandamiento de Pago. To<br>grícola. | ne en cuenta que esta generando un número de p | ago electrónico |
| Nombre de solicitante: *                                                                         |                                                            |                                                         |                                                | ?               |
| Unidad de CNR donde solicitará el servicio:                                                      | Registro de Propiedad R                                    | aiz e Hipotecas                                         | •                                              | ?               |
| Servicio a solicitar: *                                                                          | CERTIFICACION EXTRA                                        | CTADA                                                   |                                                | ?               |
| Descripción *                                                                                    |                                                            | Se pagará \$8.86 por mat                                | rícula                                         |                 |
| Cantidad de servicios requerida *                                                                | 1 .                                                        | Calcular arancel                                        |                                                | ?               |
| Arancel (en USD): *                                                                              | 8.86                                                       |                                                         |                                                | ?               |
|                                                                                                  | Acepto los términos y co                                   | ondiciones de uso del servicio de pago electró          | nico 🔎 Leer                                    |                 |
|                                                                                                  |                                                            |                                                         | 0                                              | Continuar       |
|                                                                                                  |                                                            |                                                         |                                                |                 |

Nota: Deberá completar los campos, calcular el arancel y aceptar los términos.

• Luego deberá seleccionar la opción "Generar"

| REGISTROS E INSTITUTO <del>-</del>                            |                              | MI CUENTA: |
|---------------------------------------------------------------|------------------------------|------------|
|                                                               |                              |            |
| GENERAR MANDAMIENTO DE PAGO NPE                               |                              |            |
| CONFIRMACIÓN DE DATOS Y GENERACIÓN DE MANDAMIENTO DE PAGO NPE |                              |            |
| Nombre de solicitante:                                        |                              |            |
| Unidad de CNR donde solicitará el servicio:                   | Registro de Propiedad Raiz e | Hipotecas  |
| Servicio a solicitar:                                         | CERTIFICACION EXTRAC         | TADA       |
| Cantidad de servicios requerida:                              | 1                            |            |
| Monto a pagar (en USD):                                       | 8.86                         |            |
| Medio de pago:                                                | NPE                          |            |
|                                                               |                              |            |
|                                                               |                              | GENERAR    |

### • Deberá confirmar la generación del NPE

| GENERAR MANDAMIENTO DE PAGO NPE                  |                                                                                                 |           |         |
|--------------------------------------------------|-------------------------------------------------------------------------------------------------|-----------|---------|
| CONFIRMACIÓN DE DATOS Y GENERACIÓN DE MANDAMIENT |                                                                                                 |           |         |
| Nombre de solicitante:                           | Confirmar Generacion de NPE                                                                     | z Galán   |         |
| Unidad de CNR donde solicitará el servicio:      | Un código NPE será generado para completar el proceso.     Monto del mandamiento de para 5 8 86 | Hipotecas |         |
| Servicio a solicitar:                            | Por favor confirme la opción seleccionada.                                                      | TADA      |         |
| Cantidad de servicios requerida:                 |                                                                                                 |           |         |
| Monto a pagar (en USD):                          | <ul> <li>Si, confirmo generación de NPE</li> <li>X No, cancelar</li> </ul>                      |           |         |
| Medio de pago:                                   |                                                                                                 |           |         |
|                                                  |                                                                                                 |           |         |
|                                                  |                                                                                                 |           | GENERAR |

| CENTRO<br>NACIONAL<br>DE REGISTROS | CENTRO NACIONAL DE REGISTROS<br>SISTEMA DE GESTIÓN ESTRATÉGICA Y DE LA CALIDAD<br>Versión: 1 Edición: 08/02/2022 |  |  |
|------------------------------------|----------------------------------------------------------------------------------------------------|--|--|
| EL SALVAIJOR                       |                                                                                                    |  |  |
| Nombre del<br>documento:           | GUÍA PARA OBTENER LA CERTIFICACIÓN EXTRACTADA, CARENCIA DE BIENES E ÍNDICE DE<br>PROPIETARIOS EN LÍNEA           |  |  |

Nota: El sistema generará el NPE (mandamiento de pago autorizado) que podrá descargar para efectuar el pago en los bancos autorizados.

Para descargar o imprimir: Clic en la flecha o símbolo de impresora.

|                   | 1 / 1   - 90% +   🗄 🔊                                                                                                    | ± •                          | • |
|-------------------|----------------------------------------------------------------------------------------------------|------------------------------|---|
|                   | Centro Nacional de Re                                                                                                    | ORIGINAL USUARIO<br>egistros |   |
| NPE 2770 0000 000 | NPE generado:<br>Número de barra generado:<br>Solicitante:<br>Dónde solicitará el servicio: Registro de Propiedad Raiz e Hipolecas |                              |   |
| 6 0050            | Descripción de acto o contrato a solicitar                                                                                         | Monto (5)                    |   |
| 1790 992          | (1) CERTIFICACION EXTRACTADA                                                                                                    | ******\$\$8.86               |   |
| •                 | Total a pagar en letras : ocho con 86/100 dolares                                                                                  |                              |   |
|                   | Nombre de quien paga 5017909                                                                                                    |                              |   |

**Nota:** Si la solicitud de certificación extractada es en línea, deberá utilizar el número señalado con una fecha en la imagen anterior.

# PASO 4: SOLICITAR LA CERTIFICACIÓN EXTRACTADA, CARENCIA DE BIENES E ÍNDICE DE PROPIETARIOS EN LÍNEA

4.1 Selecciona la opción Registro de la Propiedad Raíz e Hipotecas en la opción "servicios".

SERVICIOS DESTACADOS

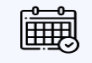

Haz tu cita en línea

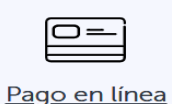

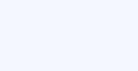

Consultas gratuitas

SERVICIOS POR REGISTRO E INSTITUTO

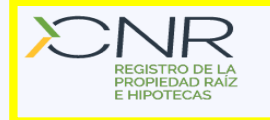

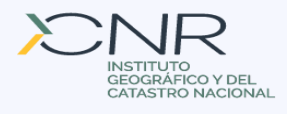

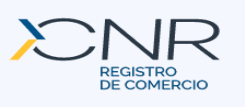

|             | CENTRO<br>NACIONAL<br>DE REGISTROS | CENTRO NACIONAL DE REGISTROS<br>SISTEMA DE GESTIÓN ESTRATÉGICA Y DE LA CALIDAD<br>Versión: 1 Edición: 08/02/2022 |  |
|-------------|------------------------------------|----------------------------------------------------------------------------------------------------|--|
| EL SALVADOR |                                    |                                                                                                    |  |
| Nombr       | re del                             | GUÍA PARA OBTENER LA CERTIFICACIÓN EXTRACTADA, CARENCIA DE BIENES E ÍNDICE DE                                    |  |
| docum       | ento:                              | PROPIETARIOS EN LÍNEA                                                                                            |  |

#### 4.2 Seleccionar el servicio deseado.

|                                    |                         |                                            |                                   | SELECCIONAR IDIOMA V |
|------------------------------------|-------------------------|--------------------------------------------|-----------------------------------|----------------------|
| Q Portal de<br>Transparencia       |                         |                                            |                                   |                      |
|                                    |                         |                                            |                                   |                      |
|                                    | REGISTROS E INSTITUTO 🔻 | OTROS SERVICIOS 🔻                          | MI CUENTA:<br>gilo_hg@hotmail.com | -                    |
|                                    | Registro de             | e la Propiedad, Raiz e H                   | lipotecas                         |                      |
| INSCRIPCIONES                      |                         | -                                          | -                                 |                      |
| Consulta de trámite de inscripción |                         |                                            |                                   |                      |
| * * *                              |                         |                                            |                                   |                      |
| CERTIFICACIONE                     | ES Y CONSTANCIAS        |                                            |                                   |                      |
| Certifica                          | ción Extractada         | Carencia de Bienes                         | Indice de P                       | Propietarios         |
|                                    | Consul                  | ta de trámite de Certificaciones y Constan | cias                              |                      |
|                                    |                         |                                            |                                   |                      |

#### 4.3 Leer las "Condiciones de Uso" de los servicios en línea.

| CITUD DE CERTIFICACION EXTRACTADA                                                                                                    |                                                                                         |                                                                                                    |    |
|----------------------------------------------------------------------------------------------------|-----------------------------------------------------------------------------------------|----------------------------------------------------------------------------------------------------|----|
| ondiciones Paso 1 Paso 2 Paso 3 Paso                                                                                                    | 4 Enviar                                                                                |                                                                                                    |    |
|                                                                                                    |                                                                                         | CONDICIONES:                                                                                                    |    |
| <ol> <li>El acceso a los servicios en línea del Registro de la Pro</li> <li>Para acceder a los servicios en línea, deberá crear una<br/>línea y una vez que la información haya sido completa<br/>Propiedad Raíz e Hipotecas verifique la información le<br/>certificación.</li> <li>Servicios ofrecidos en línea.</li> </ol> | piedad Raíz e Hipot<br>cuenta de usuario y<br>da correctamente c<br>será enviado su núi | ecas es a través de sitio https://www.e.cnr.gob.sv, <b>servicio en línea</b> .<br>/ es indispensable especificar una cuenta de correo electrónico, la cual servirá para notificarle su número de gestión en<br>le forma automática recibirá su número de Gestión en línea, posteriormente cuando el funcionario del Registro de la<br>mero de presentación, su informe del motivo del rechazo (si lo hubiese) y un enlace para la visualización de su | ľ  |
| TIPO DE CERTIFICACIÓN                                                                                                    | ARANCELES                                                                               |                                                                                                    | l  |
| Certificación Extractada                                                                                                    | \$ 8.86                                                                                 |                                                                                                    |    |
| Certificación de Historial Registral de 10 años SIRyC                                                                                                    | \$ 13.10                                                                                |                                                                                                    |    |
| Certificación de carencia de bienes                                                                                                    | \$ 1.77 por titular                                                                     |                                                                                                    |    |
|                                                                                                    |                                                                                         |                                                                                                    |    |
| He leído y comprendido las condiciones de uso, acepto la                                                                                                    | as condiciones                                                                          |                                                                                                    |    |
|                                                                                                    |                                                                                         | → Contir                                                                                                    | iu |

Después de leído y aceptado las condiciones deberá presionar el botón de "He leído y comprendido las condiciones de uso, acepto las condiciones" y luego presionar "Continuar", marcados en los cuadros amarillos.

A continuación se detalla el procedimiento para solicitar Certificación Extractada, Carencia de Bienes e Índice de Propietarios:

|             | CENTRO<br>NACIONAL<br>DE REGISTROS | CENTRO NACIONAL DE REGISTROS<br>SISTEMA DE GESTIÓN ESTRATÉGICA Y DE LA CALIDAD |                     |  |
|-------------|------------------------------------|--------------------------------------------------------------------------------|---------------------|--|
| EL SALVADOR |                                    | Versión: 1                                                                     | Edición: 08/02/2022 |  |
| Nombre      | e del                              | GUÍA PARA OBTENER LA CERTIFICACIÓN EXTRACTADA, CARENCIA DE BIENES E ÍNDICE DE  |                     |  |
| docume      | ento:                              | PROPIETARIOS EN LÍNEA                                                          |                     |  |

## PASO 5: CÓMO SOLICITAR LA CERTIFICACIÓN EXTRACTADA EN LÍNEA

Requisitos generales:

- Identificación de la persona que presenta la solicitud (DUI, Pasaporte, licencia de conducir)
- Proporcionar el número de matrícula o de inscripción en el cual está registrado su inmueble. (Puede consultar su número de matrícula en las ventanillas de asesoría del usuario de RPRH o consultando al 2593-5000)
- Efectuar el pago del arancel de \$8.86 por inmueble (en ventanillas de banco o en línea). Ver paso 3
- 5.1 Se debe completar el siguiente formulario, asegurándose de seleccionar la modalidad de entrega en que recibirá la certificación:

**Modalidad de entrega con Firma autógrafa:** El servicio se entrega en papel con la firma de puño y letra del registrador. Para esta modalidad, usted puede solicitar una Certificación Extractada de cualquier departamento del país en la que esté UBICADO EL INMUEBLE, y puede solicitar recibir el servicio en cualquiera de las 14 oficinas del país, de acuerdo a su conveniencia.

**Ejemplo:** Si usted desea una Certificación Extractada de un inmueble ubicado en Chalatenango, pero recibir el servicio en Sonsonate, debe especificarlo así:

¿De qué oficina requiere la información? : CHALATENANGO ¿En qué oficina dese retirar la certificación?: SONSONATE

Pantalla en la que debe seleccionar la modalidad de entrega con firma autógrafa:

| Condiciones Paso 1 Paso 2 Paso 3 Paso 4           | Enviar                                                                                  |                               |
|---------------------------------------------------|-----------------------------------------------------------------------------------------|-------------------------------|
| ORIGEN DE LOS DATOS Y ENTREGA DE LA CERTIFICACIÓN |                                                                                         |                               |
| Servicio solicitado                               | CERTIFICACION EXTRACTADA                                                                |                               |
| Aranceles por Matrícula                           | \$8.86                                                                                  |                               |
| ¿Desea adquirir el Servicio Express?              | O No 🔿 Si                                                                               |                               |
| Información del Servicio Express                  | Tiempo de atención es de 4 horas hábiles y tiene un costo de \$28.25 por cada MATRÍCULA |                               |
| ¿Modalidad de Entrega?                            | 💿 Firma Autógrafa 🔷 Firma Electrónica Certificada                                       |                               |
| ¿De qué oficina requiere la información? *        | Seleccione el Departamento.                                                             | •                             |
| ¿En qué oficina desea retirar la certificación?*  | Seleccione el Departamento.                                                             | •                             |
|                                                   |                                                                                         |                               |
| ← Regresar                                        |                                                                                         | <ul> <li>Continuar</li> </ul> |

Notas:

- Se especifica el arancel de \$8.86 por matrícula que se debe cancelar.
- El servicio lo puede requerir en las modalidades de NORMAL o EXPRESS.

| CENTRO<br>NACIONAL<br>DE REGISTROS | CENTRO NACIONAL DE REGISTROS<br>SISTEMA DE GESTIÓN ESTRATÉGICA Y DE LA CALIDAD<br>Versión: 1 Edición: 08/02/2022 |  |
|------------------------------------|----------------------------------------------------------------------------------------------------|--|
| EL SALVALX R                       |                                                                                                    |  |
| Nombre del<br>documento:           | GUÍA PARA OBTENER LA CERTIFICACIÓN EXTRACTADA, CARENCIA DE BIENES E ÍNDICE DE<br>PROPIETARIOS EN LÍNEA           |  |

- Si escoge NORMAL, el tiempo de entrega es de 1 a 5 días.
- Si escoge el servicio EXPRESS, el tiempo de entrega es de 4 horas hábiles y debe cancelar un pago \$8.86 por el arancel y un pago de \$28.25 por el servicio EXPRESS.

**IMPORTANTE:** El pago de los \$8.86 por el arancel y por el pago de \$28.25 del servicio EXPRESS debe ser cancelado en comprobantes de pago diferentes. El pago del servicio EXPRESS por \$28.25 lo puede realizar también en línea.

**Modalidad de entrega con FIRMA ELECTRÓNICA CERTIFICADA:** El servicio se entrega 100% de forma electrónica, SIN PAPEL. Usted recibirá una notificación en su cuenta de correo electrónico, en el cual habrá un enlace para visualizar su Certificación Extractada. Su certificación contendrá la FIRMA ELECTRÓNICA CERTIFICADA del registrador que autorizó. También la certificación contiene un código "QR" para la verificación de la veracidad de la certificación que es emitida por el Centro Nacional de Registros. Esta modalidad de entrega tiene la misma validez de las certificaciones extractadas firmadas de puño y letra en papel.

Pantalla en la que debe seleccionar la modalidad de entrega con firma Electrónica Certificada:

| SOLICITUD DE CERTIFICACION EXTRACTADA             |                                                                                         |  |
|---------------------------------------------------|-----------------------------------------------------------------------------------------|--|
| Condiciones Paso 1 Paso 2 Paso 3 Paso 4 Enviar    |                                                                                         |  |
| ORIGEN DE LOS DATOS Y ENTREGA DE LA CERTIFICACIÓN |                                                                                         |  |
| Servicio solicitado                               | CERTIFICACION EXTRACTADA                                                                |  |
| Aranceles por Matrícula                           | \$8.86                                                                                  |  |
| ¿Desea adquirir el Servicio Express?              | ● No ○ Si                                                                               |  |
| Información del Servicio Express                  | Tiempo de atención es de 4 horas hábiles y tiene un costo de \$28.25 por cada MATRÍCULA |  |
| ¿Modalidad de Entrega?                            | 🔗 Firma Autógrafa 💽 Firma Electrónica Certificada                                       |  |
| ¿De qué oficina requiere la información? *        | Seleccione el Departamento.                                                             |  |
| ← Regresar                                        | → Continuar                                                                             |  |

**Ejemplo**: Si usted desea una certificación de Usulután, solamente debe especificar el departamento donde está UBICADO EL INMUEBLE.

¿De qué oficina requiere la información? USULUTÁN

Notas:

- Se especifica el arancel de \$8.86 por matrícula que se debe cancelar.
- El servicio lo puede requerir en las modalidades de NORMAL o EXPRESS.
- Si escoge NORMAL, el tiempo de entrega es de 1 a 5 días.
- Si escoge el servicio EXPRESS, el tiempo de entrega es de 4 horas hábiles y debe cancelar un pago \$8.86 por el arancel y un pago de \$28.25 por el servicio EXPRESS.

| CENTRO<br>NACIONAL<br>DE REGISTROS | CENTRO NACIONAL DE REGISTROS<br>SISTEMA DE GESTIÓN ESTRATÉGICA Y DE LA CALIDAD<br>Versión: 1 Edición: 08/02/2022 |  |  |
|------------------------------------|----------------------------------------------------------------------------------------------------|--|--|
| EL SALVALXOR                       |                                                                                                    |  |  |
| Nombre del<br>documento:           | GUÍA PARA OBTENER LA CERTIFICACIÓN EXTRACTADA, CARENCIA DE BIENES E ÍNDICE DE<br>PROPIETARIOS EN LÍNEA           |  |  |

**IMPORTANTE:** El pago de los \$8.86 por el arancel y por el pago de \$28.25 del servicio EXPRESS debe ser cancelado en comprobantes de pago diferentes. El pago del servicio EXPRESS por \$28.25 lo puede realizar también en línea.

**5.2** Información del solicitante

Este formulario es llenado automáticamente con los datos de su cuenta de usuario. Se presiona "Continuar"

| SOLICITUD DE CERTIFICACION EXTRACTADA DE SAN SALVADOR |            |             |  |  |  |
|-------------------------------------------------------|------------|-------------|--|--|--|
| Condiciones Paso 1 Paso 2 Paso 3 Paso 4 Enviar        |            |             |  |  |  |
| INFORMACIÓN DEL SOLICITANTE                           |            |             |  |  |  |
| Nombre del Solicitante *                              |            |             |  |  |  |
| Domicilio del Solicitante *                           |            |             |  |  |  |
| NIT del Solicitante *                                 |            |             |  |  |  |
| Otro Documento *                                      |            | -           |  |  |  |
| Número del documento *                                |            |             |  |  |  |
| Inmueble a favor de                                   | (OPCIONAL) |             |  |  |  |
| Para presentar a *                                    |            |             |  |  |  |
|                                                       |            |             |  |  |  |
| + Regresar                                            |            | → Continuar |  |  |  |

Nota: Estos datos se pueden editar según su conveniencia.

#### 5.3 Especificar la matrícula del inmueble

| SOLICITUD DE CERTIFICACION EXTRACTADA DE SAN SALVADOR |                                                   |  |  |  |  |  |
|-------------------------------------------------------|---------------------------------------------------|--|--|--|--|--|
| Condiciones Paso 1 Paso 2 Paso 3 Paso 4 Enviar        |                                                   |  |  |  |  |  |
| DETALLE DE LA CERTIFICACIÓN                           | DETALLE DE LA CERTIFICACIÓN                       |  |  |  |  |  |
| Tipo de Inscripción Registral *                       | Seleccione un tipo de Inscripción                 |  |  |  |  |  |
|                                                       | Seleccione un tipo de Inscripción                 |  |  |  |  |  |
|                                                       | Fólio Personal (EJ: Ins.15 Libro 3585 Propiedad ) |  |  |  |  |  |
| Sistema                                               | Fólio Real (EJ: 01-001254-000)                    |  |  |  |  |  |
| No se encontraron registros.                          | Regisal (EJ: M01202562)                           |  |  |  |  |  |
| + Regresar                                            | Siryc (EJ : 20048213-00000)                       |  |  |  |  |  |
|                                                       |                                                   |  |  |  |  |  |

La matrícula de un inmueble: Es el número que identifica al inmueble, en cual consta su inscripción; puede estar en varios sistemas registrales del CNR. Usted debe seleccionar el sistema en el cual está inscrito el inmueble del cual requiere la certificación extractada.

Folio Personal. Si el inmueble está inscrito en sistema de libros. Ejemplo: Inscripción 25 del Libro 2514 de Propiedad

**Folio Real:** Si el inmueble está inscrito en expediente con un número de matrícula. Ejemplo: 01-012587-0000. Si el inmueble es de régimen de condominio, ejemplo: 01-0135478-A005.

Regisal: Las matrículas comienzan con una letra "M", ejemplo M05124561

**SIRyC**: Las matrículas debe tener el formato siguiente: 60045155-0000. (El formato varía según el departamento).

| CENTRO<br>NACIONAL<br>DE REGISTROS | CENTRO NACIONAL DE REGISTROS<br>SISTEMA DE GESTIÓN ESTRATÉGICA Y DE LA CALIDAD                        |                     |  |
|------------------------------------|----------------------------------------------------------------------------------------------------|---------------------|--|
| EL SALVALXIX                       | Versión: 1                                                                                            | Edición: 08/02/2022 |  |
| Nombre del<br>documento:           | GUÍA PARA OBTENER LA CERTIFICACIÓN EXTRACTADA, CARENCIA DE BIENES E ÍNDICE D<br>PROPIETARIOS EN LÍNEA |                     |  |

5.4 Una vez ingresado el número de matrícula se debe agregar al sistema.

Para las matrículas SIRyC, se debe ejecutar la acción "validar" (que mostrará la dirección del inmueble para verificación del usuario) y luego ejecutar la acción de "agregar al listado" y luego presionar "Continuar"

| SOLICITUD DE CERTIFICACION EXTRA | ACTADA DE SAN SA | ALVADOR  |                               |         |                    |                  |         |            |
|----------------------------------|------------------|----------|-------------------------------|---------|--------------------|------------------|---------|------------|
| Condiciones Paso 1 Paso 2        | 2 Paso 3         | Paso 4 E | Enviar                        |         |                    |                  |         |            |
| DETALLE DE LA CERTIFICACIÓN      |                  |          |                               |         |                    |                  |         |            |
| Tipo de Inscripción Registral *  |                  |          | Siryc ( EJ : 20048213-00000 ) |         |                    |                  |         | -          |
| Matrícula de Siryc               |                  |          |                               |         | <b>√</b>           | Validar Matrícul | 3       |            |
| Dirección del inmueble           |                  |          |                               |         |                    |                  |         |            |
|                                  |                  |          |                               |         |                    |                  |         |            |
|                                  |                  |          | 1000                          |         |                    |                  |         |            |
|                                  |                  |          | 1000 caracteres restantes.    |         |                    |                  |         |            |
|                                  |                  |          | +                             |         | Agregar al listado |                  |         |            |
| Sistema                          |                  |          | Matrícula/Folio Dir           | rección |                    |                  | Arancel | Remover    |
| No se encontraron registros.     |                  |          |                               |         |                    |                  |         |            |
| ← Regresar                       |                  |          |                               |         |                    |                  |         | → Continua |

Nota: En este paso se pueden agregar más de una matrícula del mismo departamento. Esto generará una certificación por inmueble; por tanto deberá cancelar \$8.86 por cada uno.

#### 5.5 Pago del servicio

Llenar el siguiente formulario con los datos de su pago de arancel.

| SOLICITUD DE CERTIFICACIÓN EXTRACTADA DE SAN SALVADOR |                  |                              |               |            |                |            |
|-------------------------------------------------------|------------------|------------------------------|---------------|------------|----------------|------------|
| Condiciones Paso 1 Paso 2 Paso 3 Paso 4 Enviar        |                  |                              |               |            |                |            |
| PAGO DEL SERVICIO                                     |                  |                              |               |            |                |            |
| Tipo de pago a agregar                                | Pago de Arancele | 25                           |               |            |                | •          |
| Banco donde pagó *                                    | Seleccione un Ba | inco                         |               |            |                | -          |
| Número de recibo *                                    |                  |                              |               |            |                |            |
| Fecha de pago en Banco *                              | dd/mm/yyyy       |                              |               |            |                |            |
| Monto a cargar del recibo *                           |                  |                              |               |            |                |            |
|                                                       | +                | Validar y agregar al listado |               |            |                |            |
|                                                       |                  |                              |               |            |                |            |
| Tipo de Pago                                          | Banco            |                              | fecha de Pago | No. Recibo | Monto a cargar | Remover    |
| No se encontraron registros.                          |                  |                              |               |            |                |            |
| DETALLE DE ARANCELES Y PAGOS                          |                  |                              |               |            |                |            |
| Total de Aranceles a pagar                            | \$ 8.86          |                              |               |            |                |            |
| Total a pagar                                         |                  | \$8.86                       |               |            |                |            |
| Total de recibos de Arancel registrados               | \$0              |                              |               |            |                |            |
| Total de Pagos Registrados                            |                  | \$0                          |               |            |                |            |
|                                                       |                  |                              |               |            |                |            |
| SALDO PENDIENTE                                       |                  | \$8.86                       |               |            |                |            |
| ,←_Regresar                                           |                  |                              |               |            |                | → Continua |

Nota: En el espacio de "Banco donde pagó", deberá escoger el banco en donde realizó el pago si fue presencial.

|                | CENTRO<br>NACIONAL<br>DE REGISTROS | CENTRO NACIONAL DE REGISTROS<br>SISTEMA DE GESTIÓN ESTRATÉGICA Y DE LA CALIDAD                      |                     |  |
|----------------|------------------------------------|----------------------------------------------------------------------------------------------------|---------------------|--|
| EL SALVADOR    |                                    | Versión: 1                                                                                          | Edición: 08/02/2022 |  |
| Nombr<br>docum | e del<br>ento:                     | GUÍA PARA OBTENER LA CERTIFICACIÓN EXTRACTADA, CARENCIA DE BIENES E ÍNDICE<br>PROPIETARIOS EN LÍNEA |                     |  |

**Importante:** si el pago lo efectuó EN LINEA con tarjeta de crédito o débito, deberá escoger la opción "SERFINSA". También están las opciones de "pagadito" y "Chivo Wallet". Luego presionar "continuar".

El sistema le mostrará los datos de su solicitud para su validación. Si los datos están correcto deberá presionar la opción "ENVIAR GESTION". Si desea corregir algún dato presionar la opción "REGRESAR". El sistema le enviará a su cuenta de correo electrónico una notificación con su número de trámite (número de presentación de su solicitud).

Si su solicitud fue especificada en la modalidad con firma "Autógrafa", es decir, para ser entregada en papel, recibirá una notificación para que la retire presencialmente en la oficina que usted especificó y recibirá además, un enlace para visualizar su certificación.

Si su solicitud fue especificada en la modalidad con firma "Electrónica Certificada", es decir, 100% electrónica SIN PAPEL, recibirá una notificación con un enlace para visualizar y descargar su certificación.

**Nota:** Si su solicitud fuese observada por falta de algún requisito, le llegará una notificación a su cuenta de correo, especificando el motivo de la observación para su subsanación.

Puede auxiliarse del Centro de Contactos del Centro Nacional de Registros número 2593-5000, o las cuentas de correo <u>rprh@cnr.gob.sv</u> e <u>infocnr@cnr.gob.sv</u>, o en ventanillas de Asesoría al Usuario de las oficinas registrales del país.

## PASO 6: CÓMO SOLICITAR LA CARENCIA DE BIENES O ÍNDICE DE PROPIETARIOS EN LÍNEA

| INSTITUCIONES<br>Q. Portal de<br>Transparencia | X            | CNR Centro Nacior<br>de Registros | nal           | SELI                   |
|------------------------------------------------|--------------|-----------------------------------|---------------|------------------------|
| REGISTROS E INSTIT                             | гито 🔻       |                                   | MI CUENTA:    | •                      |
| Re                                             | gistro de la | Propiedad, Rai                    | z e Hipotecas |                        |
| INSCRIPCIONES                                  |              |                                   |               |                        |
|                                                | Cor          | nsulta de trámite de inscripci    | ión           |                        |
|                                                |              |                                   |               |                        |
| CERTIFICACIONES Y CONSTANCIAS                  |              |                                   |               |                        |
| Certificación Extractada                       |              | Carencia de Bienes                |               | Indice de Propietarios |

6.1 De la opción "servicios", escoger Carencia de Bienes o Índices de Propietarios.

| CENTRO<br>NACIONAL<br>DE REGISTROS | CENTRO NACIONAL DE REGISTROS<br>SISTEMA DE GESTIÓN ESTRATÉGICA Y DE LA CALIDAD                        |                     |  |
|------------------------------------|----------------------------------------------------------------------------------------------------|---------------------|--|
| EL SALVAJOR                        | Versión: 1                                                                                            | Edición: 08/02/2022 |  |
| Nombre del<br>documento:           | GUÍA PARA OBTENER LA CERTIFICACIÓN EXTRACTADA, CARENCIA DE BIENES E ÍNDICE D<br>PROPIETARIOS EN LÍNEA |                     |  |

#### 6.2 Leer y en caso de estar de acuerdo, aceptar las condiciones

SOLICITUD DE CERTIFICACION EXTRACTADA

| . El acceso a los servicios en línea del Registro de la Pr<br>. Para acceder a los servicios en línea, deberá crear un | opiedad Raíz e Hipot<br>a cuenta de usuario v | ecas es a través de sitio https://www.e.cnr.gob.sv, <b>servicio en línea.</b><br>· es indispensable especificar una cuenta de correo electrónico, la cual servirá para notificarle su número de gestión er |
|----------------------------------------------------------------------------------------------------|-----------------------------------------------|----------------------------------------------------------------------------------------------------|
| línea y una vez que la información haya sido complet                                                                   | ada correctamente d                           | e forma automática recibirá su número de Gestión en línea, posteriormente cuando el funcionario del Registro de la                                                                                         |
| Propiedad Raíz e Hipotecas verifique la información l                                                                  | e será enviado su nú                          | nero de presentación, su informe del motivo del rechazo (si lo hubiese) y un enlace para la visualización de su                                                                                            |
| . Servicios ofrecidos en línea.                                                                                        |                                               |                                                                                                    |
|                                                                                                    | ARANCELES                                     |                                                                                                    |
|                                                                                                    |                                               |                                                                                                    |
| Certificación Extractada                                                                                               | \$ 8.86                                       |                                                                                                    |
| Certificación de Historial Registral de 10 años SIRyC                                                                  | \$ 13.10                                      |                                                                                                    |
| Certificación de carencia de bienes                                                                                    | \$177 por titular                             |                                                                                                    |
|                                                                                                    | o 1.77 por didida                             |                                                                                                    |
|                                                                                                    |                                               |                                                                                                    |

#### 6.3 Ingresar los datos de la solicitud

| Portal de<br><b>C</b> Portal de<br><b>Transparencia</b>   |                                    | Centro Nacional<br>de Registros |                                                | SELECCIONAR IDIOMA V |
|-----------------------------------------------------------|------------------------------------|---------------------------------|------------------------------------------------|----------------------|
|                                                           | REGISTROS E INSTITUTO <del>V</del> | OTROS SERVICIOS -               | MI CUENTA:<br>gilo_hg@hotmail.com <del>▼</del> |                      |
| SOLICITUD DE CARENCIA DE BIENES (O INDICE DE PROPIETARIOS | )                                  |                                 |                                                |                      |
| Condiciones Paso 1 Paso 2 Paso 3 Paso 4                   | Enviar                             |                                 |                                                |                      |
| ORIGEN DE LOS DATOS Y ENTREGA DE LA CERTIFICACIÓN         |                                    |                                 |                                                |                      |
| Servicio solicitado                                       |                                    |                                 |                                                |                      |
| Aranceles por Persona                                     |                                    |                                 |                                                |                      |
| ¿De qué oficina requiere la información? *                | Seleccione el Depart               | amento.                         |                                                | •                    |
| ¿En qué oficina desea retirar la certificación?*          | Seleccione el Depart               | amento.                         |                                                | -                    |
| + Regresar                                                |                                    |                                 |                                                | → Continuar          |

Notas:

Servicio solicitado: Carencia de Bienes o Índice de Propietarios

Arancel por persona: Para carencia de bienes: \$1.77 por departamento y para Índice de Propietarios: \$0.71

**De qué oficina requiere la información:** Es el departamento en el cual se desea se investigue si una persona tiene inmuebles inscritos.

En qué oficina desea retirar la certificación: Es el departamento del país, en donde desea retirar físicamente su certificación.

| CENTR<br>NACION<br>DE REG | O<br>NAL<br>SISTROS | CENTRO NACIONAL DE REGISTROS<br>SISTEMA DE GESTIÓN ESTRATÉGICA Y DE LA CALIDAD |                     |  |
|---------------------------|---------------------|--------------------------------------------------------------------------------|---------------------|--|
| EL SALVADOR               |                     | Versión: 1                                                                     | Edición: 08/02/2022 |  |
| Nombre del                |                     | GUÍA PARA OBTENER LA CERTIFICACIÓN EXTRACTADA, CARENCIA DE BIENES E ÍNDICE DI  |                     |  |
| documento:                |                     | PROPIETARIOS EN LÍNEA                                                          |                     |  |

#### 6.4 Información del solicitante

Este formulario es llenado automáticamente con los datos de su cuenta de usuario. Se presiona "Continuar"

| SOLICITUD DE CERTIFICACION EXTRACTADA DE SAN SALVADOR |                                       |  |  |  |  |
|-------------------------------------------------------|---------------------------------------|--|--|--|--|
| Condiciones Paso 1 Paso 2 Paso 3 Paso 4 Enviar        |                                       |  |  |  |  |
| INFORMACIÓN DEL SOLICITANTE                           |                                       |  |  |  |  |
| Nombre del Solicitante *                              |                                       |  |  |  |  |
| Domicilio del Solicitante *                           |                                       |  |  |  |  |
| NIT del Solicitante *                                 |                                       |  |  |  |  |
| Otro Documento *                                      | · · · · · · · · · · · · · · · · · · · |  |  |  |  |
| Número del documento *                                |                                       |  |  |  |  |
| Inmueble a favor de                                   | (OPCIONAL)                            |  |  |  |  |
| Para presentar a *                                    |                                       |  |  |  |  |
|                                                       |                                       |  |  |  |  |
| + Regresar                                            | → Continuar                           |  |  |  |  |

Estos datos se pueden editar según su conveniencia.

6.5 Datos de la persona a la cual se le realizará la investigación

| REGISTROS E                                                                      |            | OTROS SERVICIOS - | MI CUENTA:         |         |             |  |  |
|----------------------------------------------------------------------------------|------------|-------------------|--------------------|---------|-------------|--|--|
|                                                                                  |            |                   |                    |         |             |  |  |
| SOLICITUD DE CARENCIA DE BIENES DE SAN SALVADOR (O INDICE DE PROPIETARIOS)       |            |                   |                    |         |             |  |  |
| Condiciones Paso 1 Paso 2 Paso 3 Paso 4 Enviar                                   |            |                   |                    |         |             |  |  |
| DETALLE DE LA CERTIFICACIÓN                                                      |            |                   |                    |         |             |  |  |
| Nombre de la Persona *                                                           |            |                   |                    |         |             |  |  |
| Ocupación                                                                        | (OPCIONAL) |                   |                    |         |             |  |  |
| Edad                                                                             | (OPCIONAL) |                   |                    |         |             |  |  |
| DUI                                                                              |            |                   |                    |         |             |  |  |
| NIT                                                                              |            |                   |                    |         |             |  |  |
|                                                                                  | +          |                   | Agregar al listado |         |             |  |  |
| * Para certeza de la información que se expedirá, deberá proporcionar DUI o NIT. |            |                   |                    |         |             |  |  |
| Nombre                                                                           |            | Generales         | Arancel            | Remover |             |  |  |
| No se encontraron registros.                                                     |            |                   |                    |         |             |  |  |
| + Regresar                                                                       |            |                   |                    |         | → Continuar |  |  |

Al agregar al listado, el sistema le mostrará los datos ingresados. Luego presionar continuar.

Nota: Puede agregar más personas a investigar en el mismo departamento, cancelando el arancel por cada persona.

| CENTRO<br>NACIONAL<br>DE REGISTROS | CENTRO NACIONAL DE REGISTROS<br>SISTEMA DE GESTIÓN ESTRATÉGICA Y DE LA CALIDAD                         |                     |  |  |  |
|------------------------------------|----------------------------------------------------------------------------------------------------|---------------------|--|--|--|
| EL SALVALX R                       | Versión: 1                                                                                             | Edición: 08/02/2022 |  |  |  |
| Nombre del<br>documento:           | GUÍA PARA OBTENER LA CERTIFICACIÓN EXTRACTADA, CARENCIA DE BIENES E ÍNDICE DE<br>PROPIETARIOS EN LÍNEA |                     |  |  |  |

#### 6.6 Datos del pago del servicio

Completar el siguiente formulario.

| SOLICITUD DE CARENCIA DE BIENES (O INDICE DE PROPIETARIOS) |                                              |                          |                        |  |  |  |
|------------------------------------------------------------|----------------------------------------------|--------------------------|------------------------|--|--|--|
| Condiciones Paso 1 Paso 2 Paso 3 Paso 4                    | Enviar                                       |                          |                        |  |  |  |
| PAGO DEL SERVICIO                                          |                                              |                          |                        |  |  |  |
| Tipo de pago a agregar                                     | Pago de Aranceles                            | Pago de Aranceles 👻      |                        |  |  |  |
| Banco donde pagó *                                         | Seleccione un Banco                          | Seleccione un Banco      |                        |  |  |  |
| Número de recibo *                                         |                                              |                          |                        |  |  |  |
| Fecha de pago en Banco *                                   | dd/mm/yyyy                                   | dd/mm/yyyy               |                        |  |  |  |
| Monto a cargar del recibo *                                |                                              |                          |                        |  |  |  |
|                                                            | + Validar y agregar al listado               |                          |                        |  |  |  |
|                                                            |                                              |                          |                        |  |  |  |
| Tipo de Pago                                               | Banco                                        | fecha de Pago No. Recibo | Monto a cargar Remover |  |  |  |
| No se encontraron registros.                               |                                              |                          |                        |  |  |  |
| DETALLE DE ARANCELES Y PAGOS                               |                                              |                          |                        |  |  |  |
| Total de Aranceles a pagar                                 | \$ 1.77 (\$0.71 para Indice de               |                          |                        |  |  |  |
| Total a pagar                                              | proipietarios)<br>\$1.77                     |                          |                        |  |  |  |
| Total de recibos de Arancel registrados                    | \$0                                          |                          |                        |  |  |  |
| Total de Pagos Registrados                                 | \$0                                          |                          |                        |  |  |  |
| SALDO PENDIENTE                                            | \$1.77 (\$0.71 para Indice de proipietarios) |                          |                        |  |  |  |
| - Regresar                                                 |                                              |                          | → Continua             |  |  |  |

Nota: En el espacio de "Banco donde pagó", deberá escoger el banco en donde realizó el pago si fue presencial. Importante: Si el pago lo efectuó EN LÍNEA con tarjeta de crédito o débito, deberá escoger la opción "SERFINSA". También están las opciones de "pagadito" y "Chivo Wallet". Luego presionar "continuar".

El sistema le mostrará los datos de su solicitud para su validación. Si los datos están correcto deberá presionar la opción "ENVIAR GESTION". Si desea corregir algún dato presionar la opción "REGRESAR".

El sistema le enviará a su cuenta de correo electrónico una notificación con su número de trámite (número de presentación de su solicitud).

Si su solicitud fue especificada en la modalidad con firma "Autógrafa", es decir, para ser entregada en papel, recibirá una notificación para que la retire presencialmente en la oficina que usted especificó y recibirá además, un enlace para visualizar su certificación.

Si su solicitud fue especificada en la modalidad con firma "Electrónica Certificada", es decir, 100% electrónica SIN PAPEL, recibirá una notificación con un enlace para visualizar y descargar su certificación.

**Nota:** Si su solicitud fuese observada por falta de algún requisito, le llegará una notificación a su cuenta de correo, especificando el motivo de la observación para su subsanación.

Puede auxiliarse del Centro de Contactos del Centro Nacional de Registros número 2593-5000, o las cuentas de correo <u>rprh@cnr.gob.sv</u> e <u>infocnr@cnr.gob.sv</u>, o en ventanillas de Asesoría al Usuario de las oficinas registrales del país.